## راهنمای مراحل نصب:

در کلیه مراحل نصب، آنتی ویروس خود را غیرفعال (Disable) نمایید و به نکات نوشته شده، دقت نمایید.

|                 |                            | ابتدا فایلهای زیر را از همین سایت دانلود نمایید:   |
|-----------------|----------------------------|----------------------------------------------------|
| (حجم فایل ۹٬۰۳) | setup.exe                  | ۱ – فایل درایور دستگاه Futronic                    |
| (حجم فایل ۲۶٫۸) | FingerPrintMiddlewareSetup | ۲ – فایل میانافزار اثر انگشت (متعلق به سازمان ثبت) |

با استفاده از فایلهای دانلود شده، مراحل زیر را دنبال کنید:

## قبل از اینکه دستگاه اسکنر فوترونیک به رایانه وصل شود و در حالیکه VPN قطع است:

۱ -بر روی فایل درایور دستگاه فوترونیک (setup.exe) کلیک راست نموده و گزینه Run as را برای نصب انتخاب نموده
 (و یا روی فایل دابل کلیک نمایید) و مراحل نصب را طی نمایید. پس از اتمام نصب و زدن گزینه Finish
 ۲ -سپس با توجه به نکته زیر، بر روی فایل "میانافزار اثرانگشت" (Fingerprint Middleware) کلیک راست
 ۲ موده و گزینه Run as را برای نصب انتخاب نموده (و یا روی فایل دابل کلیک نمایید) و مراحل نصب را طی کنید یس از اتمام نصب و زدن گزینه Finish
 ۲ مین با توجه به نکته زیر، بر روی فایل "میانافزار اثرانگشت" (Fingerprint Middleware) کلیک راست
 ۲ موده و گزینه Run as را برای نصب انتخاب نموده (و یا روی فایل دابل کلیک نمایید) و مراحل نصب را طی کنید:
 ۵ نکته مهم: دقت کنید در انتهای نصب، هنگامیکه پیغام Finish ظاهر شد، آنرا نزید، چند لحظه دیگر

». ککته مهم: دفت کنید در انتهای نصب، <u>هنگامیکه پیعام Finisi طاهر سد، اثرا ترید،</u> چند لخطه دیدر صبر کنید تا پیغام دیگری برای نصب dll ظاهر شود سپس آنرا ok نموده، بعد از آن، Finish را بزنید و در انتها، دکمه yes را برای Restart کردن انتخاب نمایید.

| <u>File E</u> dit <u>N</u> | <u>V</u> iew F <u>a</u> vorites <u>T</u> ools <u>H</u> elp                                                                                                    |
|----------------------------|----------------------------------------------------------------------------------------------------|
| 🚖 Favorites                | سامانه ثبت الکترونیک اسناد 🖧                                                                                                    |
| 🔞 This websit              | te wants to run the following add-on: 'FPTB' from 'SSAA (unverified publisher)'. If you trust the website and the add-on and want to allow it to run, click here |
|                            |                                                                                                    |

۵ -در سامانه ثبت آنی، **حتماً** به صورت آزمایشی و با انگشت خودتان روی یکی از اسناد، اثر انگشت بگیرید ولی آنرا ذخیره نکنید و دکمه انصراف را بزنید.

> توجه ۱: دستگاه فوترونیک با تمامی ویندوزها و کلیه رایانهها (۳۲ و ۶۴ بیتی) سازگاری دارد. توجه ۲: مراحل و فایلهای مورد نیاز برای نصب دستگاه فوترونیک مدل FS82HC و FS88HS یکسان است.

## نکات مهم:

- ۱ -اگر قبلاً هر کدام از مدلهای دستگاه فوترونیک را روی کامپیوتر خود نصب کردهاید دیگر نیازی به نصب مجدد دستگاه جدید نیست و تنها اسکنر قبلی را جدا کرده و اسکنر جدید را وصل نمایید.
- ۲ -سامانه سازمان طوری طراحی شده است که همزمان دو دستگاه اسکنر نمی توانند به یک رایانه وصل باشند و پیغام خطا می دهد.
- ۳ -برای محافظت از دستگاه، ضروری است از پورت USB پشت رایانه که ضریب امنیت الکترونیکی بالاتری نسبت به پورتهای جلو و کیبورد دارند، استفاده شود.
  - ۴ حتى الامكان از جابجا كردن دستگاه اسكنر خوددارى نماييد.
  - ۵ -برای جابجایی دستگاه اسکنر و جدا کردن آن از کامپیوتر، حتماً آنرا safe نمایید (همانند USB).
- ۶ حواملی که باعث خرابی دستگاه اسکنر میشود عبارتنداز: الف) ضربه شدید و افتادن، ب) ورود آب و مایعات به درون دستگاه، پ) پارگی و قطعی سیم، ت) نوسان برق و ولتاژ
  - a. لذا توصیه می شود محل قرار گرفتن دستگاه در جای مناسب تعیین شده و توسط چسب دوطرفه ثابت شود.
    b. برای رایانه خود، حتماً محافظ نوسان برق تهیه نمایید.
  - ۷ ⊦سکنر Futronic می تواند ۱- به تنهایی به عنوان اسکنر اثر انگشت، ۲- به تنهایی به عنوان دستگاه کارتخوان و یا ۳-به طور همزمان هر دو قابلیت یعنی انطباق اثر انگشت شخص حاضر با اثر انگشت ذخیره شده در کارت را انجام دهد.

در صورتیکه ویندوز رایانه خود را به ویندوز ۸ یا ویندوز ۱۰ ارتقاء دادهاید، علاوه بر موارد فوق، درایور مخصوص این ویندوزها را از سایت دانلود نمایید و آنرا نیز نصب نمایید.

با تشكر و آرزوي سلامتي

مقدم، =۸۲۲۴۴ و ۹۱۲۲۰۲۲۶۴۶